### OSID 码创建指南

《风景园林》期刊(CN 11-5366/S, ISSN 1673-1530)自 2019 年 8 月 起正式加入开放科学计划(Open Science Identity, OSID)。本刊将通过在文 章中添加开放科学二维标识码(OSID码),为读者和作者提供一个与业界同行 和专家进行学术交流研究成果的途径,同时提供系列增值服务,提升论文的科研 诚信。作者可通过创建 OSID 码上传文章语音介绍、论文附加说明、选择加入学 术圈,读者可通过扫描 OSID 码获取文章信息,同时也可与作者进行在线问答活 动。

### 1 OSID 资源服务

#### 1.1 作者语音介绍

作者录制语音介绍论文写作背景、动机、趣事以及研究灵感,帮助读者快速 清晰的了解本文所展示的科技、学术成果。内容包括研究方向、研究目的、研究 意义,还可以介绍自己在研究前的准备工作、研究过程中的趣事等,从而展现更 多的研究细节(最多可录制5段语音,每段录制时间不少于1分钟)。

#### 1.2 论文附加说明

上传论文的相关图片和视频,使纸刊无法呈现的动态试验过程、模拟计算结 果等得到更直观的展示,同时为自己的论文提供科研诚信支撑。

#### 1.3 作者在线问答

读者通过微信扫描论文上的 OSID 码,即可看到作者对文章的介绍。可通过 文字、图片及视频的方式,向作者提问相关问题,作者与读者进行线上交流。

#### 1.4 学术圈

专家、作者、读者通过文字、语音、图片等方式添加动态内容,进行在线科技、学术交流,建立自己所在的学术圈层空间。

## 2 OSID 码创建方法

请作者选择一下两种方式之一创建 OSID 码, 下载 OSID 码并将其作为附件上传 至网站投稿系统。

- 2.1 手机注册
- 2.1.1 扫描下方小程序二维码完成作者注册。

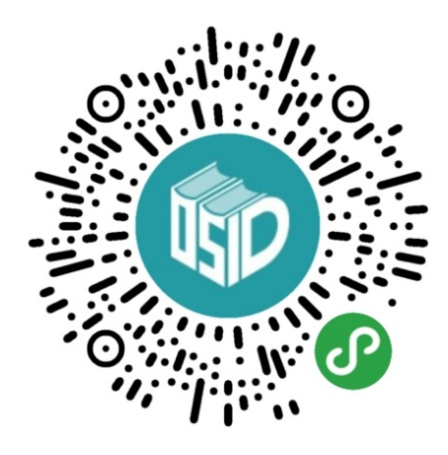

2.1.2 选择"创建 OSID",填写论文信息

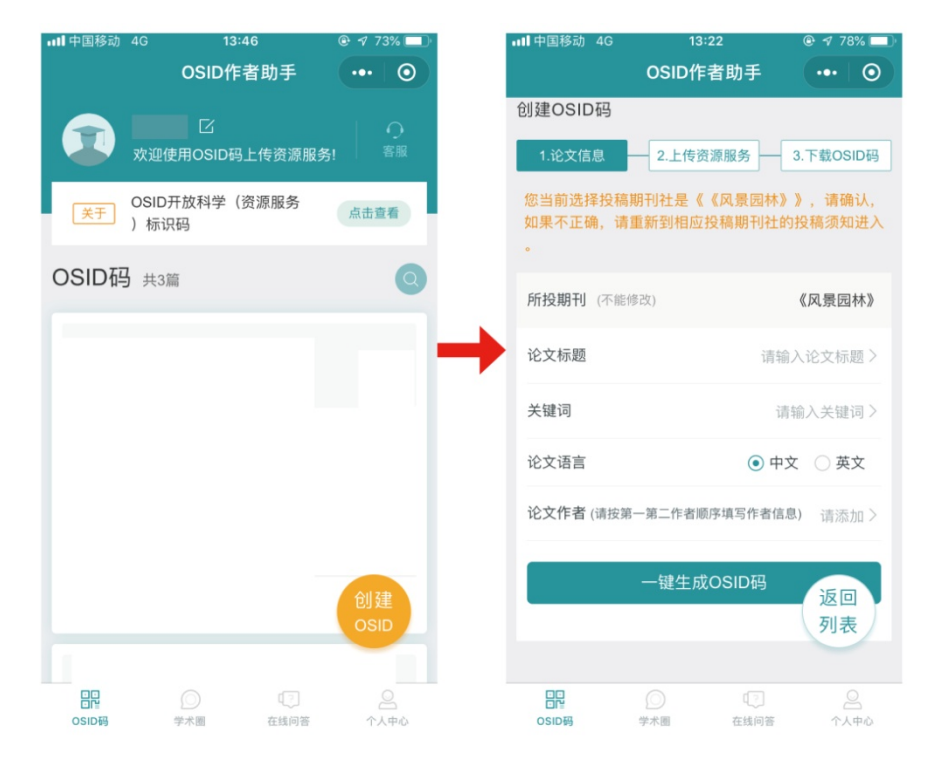

2.1.3 上传作者语音介绍,确认作者邮箱、创建作者在线问答平台,加入学术圈, 上传论文附加说明等信息

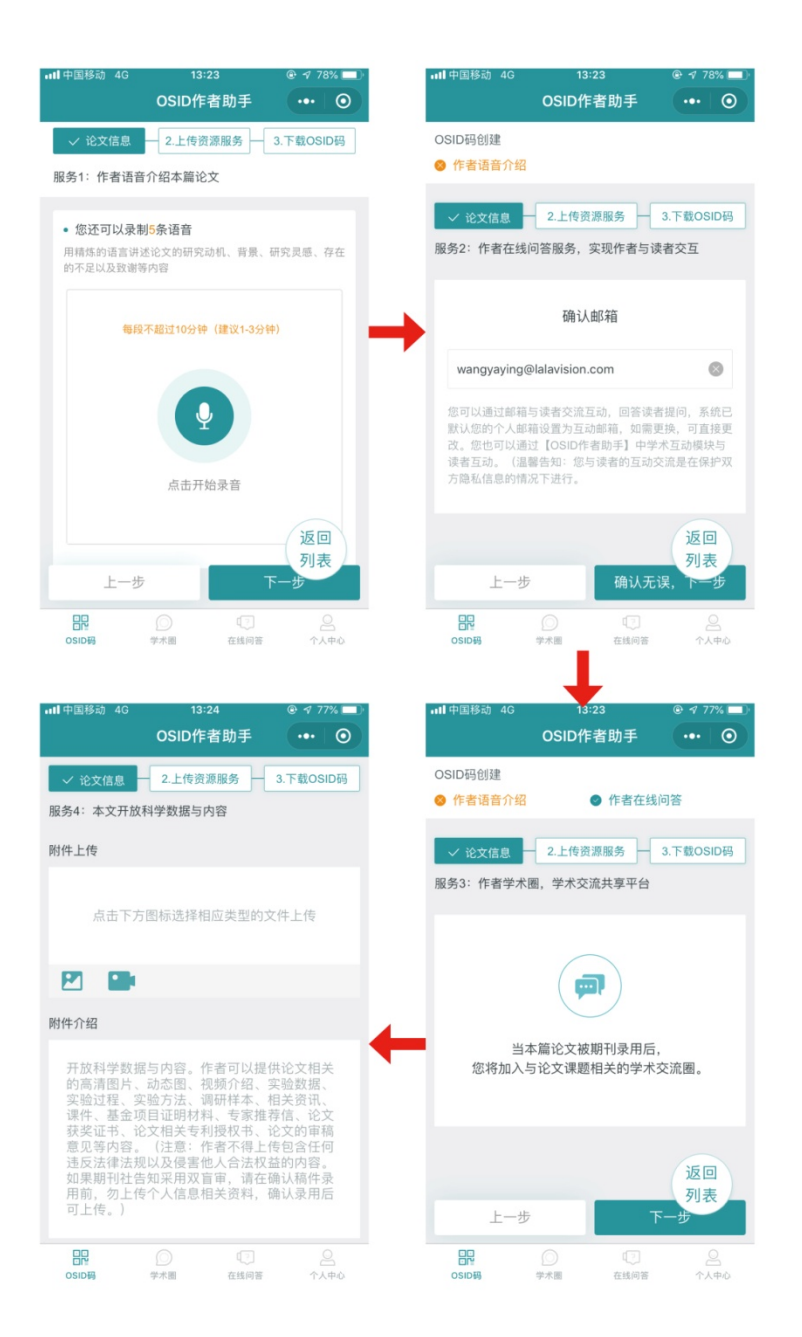

2.1.4 完成创建, 下载 OSID 码并在投稿时将其作为附件上传至投稿系统。

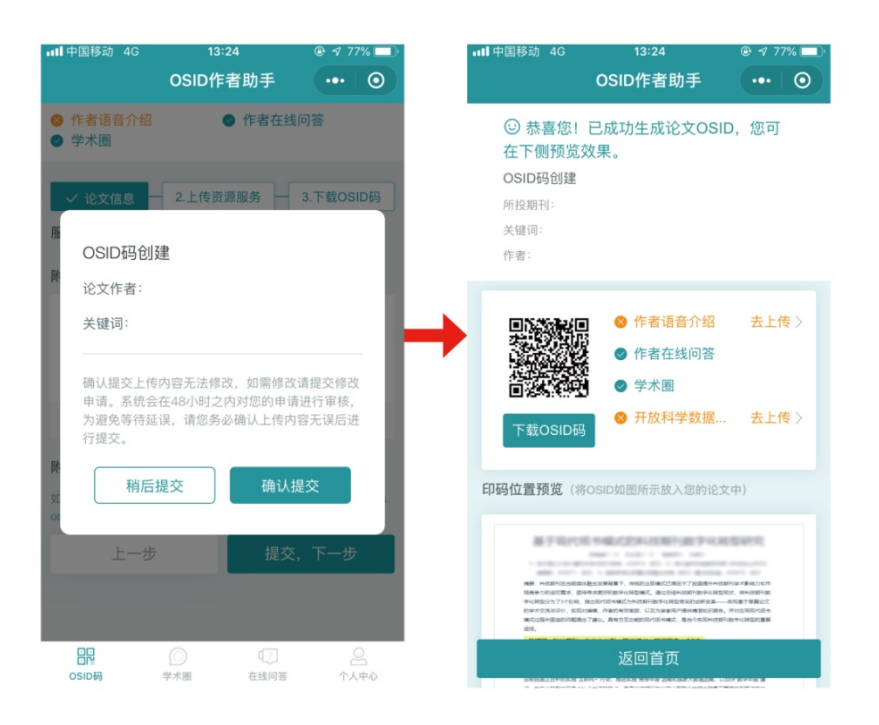

## 2.2 电脑注册账号

2.2.1 登录网址完成作者注册

# https://s.osid.org.cn/2rrnIMF

2.2.2 选择"创建 OSID",填写论文信息

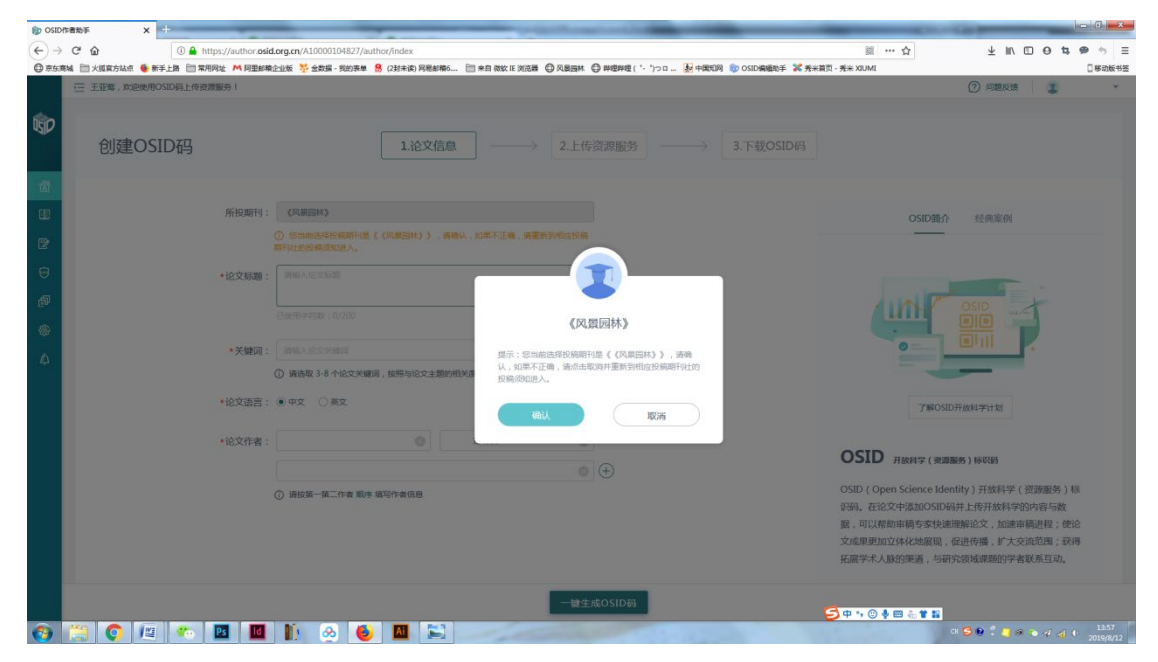

|                                                                                                    | → C* 🏠 🕕 🔒            | https://author.osid.org.cn/Al                    | 0000104827/author/index                            |                            |                                   | 28 … 合                                                                                    | ¥ IN 🖸 🛛 🛤 🦘                                                                                                    |  |  |
|----------------------------------------------------------------------------------------------------|-----------------------|--------------------------------------------------|----------------------------------------------------|----------------------------|-----------------------------------|-------------------------------------------------------------------------------------------|----------------------------------------------------------------------------------------------------|--|--|
| Image: Image:                                          | 陈骞城 🛅 火威震方站点 🍯 新手上路 🛅 | 常用网址 M 同里邮箱企业版 🐕                                 | 金数据 - 我的表单 🤱 (2封未读) 阿                              | 湯創稿6 🛅 来自 微软 IE 浏览器 🕒 风景园林 | 🕒 時間時間('・')つロ 🛃 中国知知 🌚 OSID編編的手 💥 | ★米賞页 - 秀米 XIUMI                                                                           | 日本市街                                                                                                    |  |  |
| Discrete     1.0200     1.0200     1.0200     1.0200     1.0200     1.0200     1.0200     1.0200     1.0200     1.0200     1.0200     1.0200     1.0200     1.0200     1.0200     1.0200     1.0200     1.0200     1.0200     1.0200     1.0200     1.0200     1.0200     1.0200     1.0200     1.0200     1.0200     1.0200     1.0200     1.0200     1.0200     1.0200     1.0200     1.0200     1.0200     1.0200     1.0200     1.0200     1.0200     1.0200     1.0200     1.0200     1.0200     1.0200     1.0200     1.0200     1.0200     1.0200     1.0200     1.0200     1.0200     1.0200     1.0200  <                                                                                                    | 三 王亚莺,欢迎使用OSID码上传     | 资源服务!                                            |                                                    |                            |                                   |                                                                                           | (?) 问题反馈 🔹 🔹                                                                                                    |  |  |
| <ul> <li>Memmin Kommin</li> <li>Memmin Kommin</li> <li>Memmin Kommin</li> <li>Memmin Kommin</li> <li>Memmin Kommin</li> <li>Memmin Kommin</li> <li>Memmin Kommin</li> <li>Memmin Kommin</li> <li>Memmin Kommin Kommi</li></ul> | 创建OSID码               |                                                  | 1.j2                                               | 文信息 2.上传                   | 资源服务 3.下载OSID#                    | 9                                                                                         |                                                                                                    |  |  |
| Bit (d)::::::::::::::::::::::::::::::::::::                                                                                                    |                       | 所投期刊: 《风骤<br>① (550)                             | 3林)<br>选择投稿期刊是(《风景园林》                              | 》,请确认,如果不正确,请重新到相应投稿       |                                   | OSID简介                                                                                    | 经典案例                                                                                                    |  |  |
| Batheyster: ut.voor         • vikkii:         • mikkii:       • oherstendister:         • uikkii:       Im - deest 7 safe:         • uikkii:       Im - deest 7 safe:         • oherstendister:       Im - deest 7 safe:         • oherstendister:       Im - deest 7 safe                                                                                                    |                       | · 论文标题: 新输入:                                     | <b>横须知进入。</b><br>的文标题                              |                            |                                   |                                                                                           |                                                                                                    |  |  |
| ④ 解離版 34 小论文外描述, 純純与论文主题的对他/成成公规率, 点由由标道一体加         ● 论文指答:       ● 中京 ○ 英文         ● 论文作者:       ● 中京市大市市         ● 小市市大市市       ● 一个由中门专(出版)         ● 小市市大市市       ● 一个由中门专(出版)         ● 小市市大市市       ● 一个由中门专(出版)         ● 小市市市       ● 一个由中门专(出版)         ● 小市市市       ● 一个由中门专(出版)         ● 小市市市       ● 一个由中门专(出版)         ● 小市市       ● 一个由中门专(出版)         ● 小市市       ● 小市市市         ● 小市市       ● 一个由中门专(出版)         ● 小市市       ● 一个由中门专(出版)         ● 小市市       ● 一个由中门专(出版)         ● 小市市       ● 一小市         ● 小市市       ● 一个由中门专(出版)         ● 小市市       ● 一个由中门专(出版)         ● 小市市       ● 一个由中门专(出版)         ● 小市市       ● 一个由中门专(出版)         ● 小市市       ● 一个由中门专(出版)         ● 小市市       ● 一个由中门专(出版)         ● 小市市       ● 一个由中门专(出版)         ● 小市       ● 小市市         ● 小市       ● 小市         ● 小市       ● 小市         ● 小市       ● 小市         ● 小市       ● 小市         ● 小市       ● 小市         ● 小市       ● 小市         ● 小市       ● 小市         ● 小市       ● 小市 <td></td> <td><ul> <li>关键词: 词输入i</li> </ul></td> <td>3数:0/200<br/>3文头输词</td> <td colspan="3">9/200<br/>BEIII</td> <td colspan="3"></td>                                                                                                    |                       | <ul> <li>关键词: 词输入i</li> </ul>                    | 3数:0/200<br>3文头输词                                  | 9/200<br>BEIII             |                                   |                                                                                           |                                                                                                    |  |  |
| *協文作者:     第一件表式成准点     第一件表式成准点     第一件表式成准点     第一件表式成准点     第二件表示     第二件表示     第二件表示     第二件表示     第二件表示     第二目     05DD     #####     ######     ######     ####################################                                                                                                    |                       | <ol> <li>(1) 请选章</li> <li>•论文语言: ● 中文</li> </ol> | <ul> <li>3-8 个论文关键词,按照与论3</li> <li>① 英文</li> </ul> | 之主题的相关度依次编写,点击加号逐一添加       |                                   | 了解OSID                                                                                    | 开放科学计划                                                                                                    |  |  |
| <ul> <li>         由一作条明学部件(昆虫)         ①         诸姑葉一葉二作者 期序 填写作者信息         ①         诺姑葉一葉二作者 期序 填写作者信息         ①         法         ①         诺结果 - 第二作者 期序 填写作者信息         ①         法         ①         正         ·         ①         诺结果 - 第二作者 期序 填写作者信息         ①         ·         ①         ·</li></ul>                                                                                                    |                       | <ul> <li>◆论文作者: 第一件目</li> </ul>                  | (真实姓名                                              | 第一作者手机号(远镜)                |                                   |                                                                                           |                                                                                                    |  |  |
|                                                                                                    |                       | <ul> <li>() 新校場</li> </ul>                       | <ul> <li>) 新設備—第二作業 期待 期間作業成長</li> </ul>           |                            | €                                 | OSID (Open Science Iden<br>设码。在论文中添加OSID码<br>据,可以帮助申稿专家快速<br>文成果更加文体化地展现,<br>拓展学术人脉的渠道,与研 | OSID(Open Science Identity)开放科学(资源服务)标<br>记码。在这个中道加OSID场并上传开放科学的内容与数<br>型。可以能物申销与家人间理解论文,加加审判机程;使论<br>文成果更加立体化地展现,促进传播,扩大交流范围;获得<br>拓展学术人质的课道,与研究领域理题的学者联系互动。 |  |  |

2.2.3 上传作者语音介绍,确认作者邮箱、创建作者在线问答平台,加入学术圈,

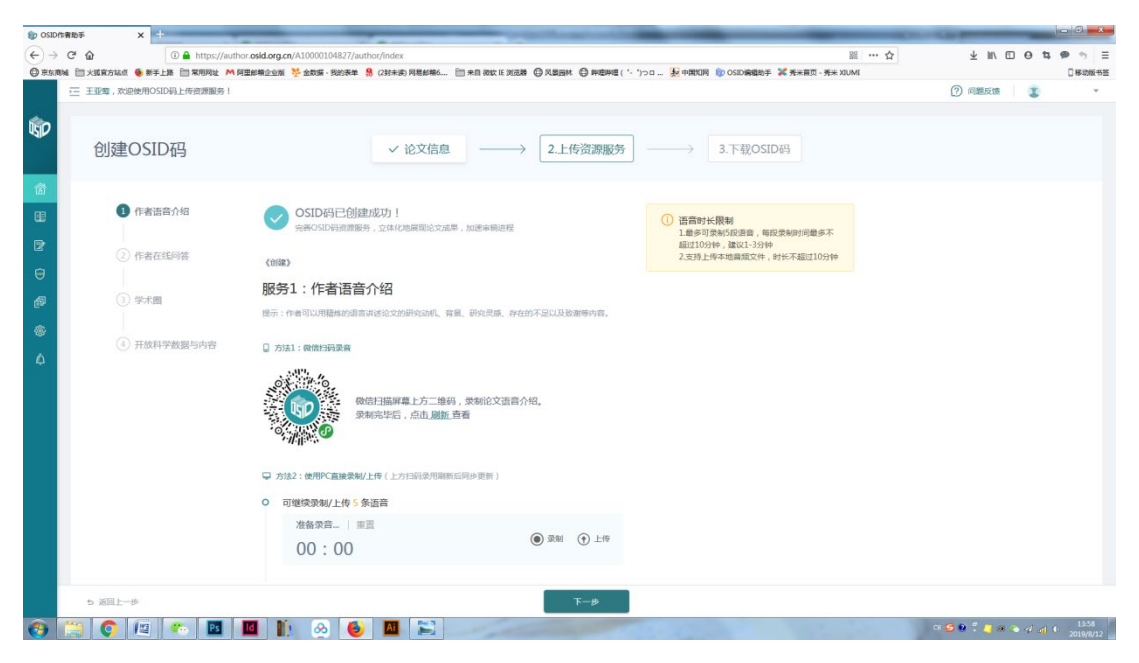

# 上传论文附加说明等信息

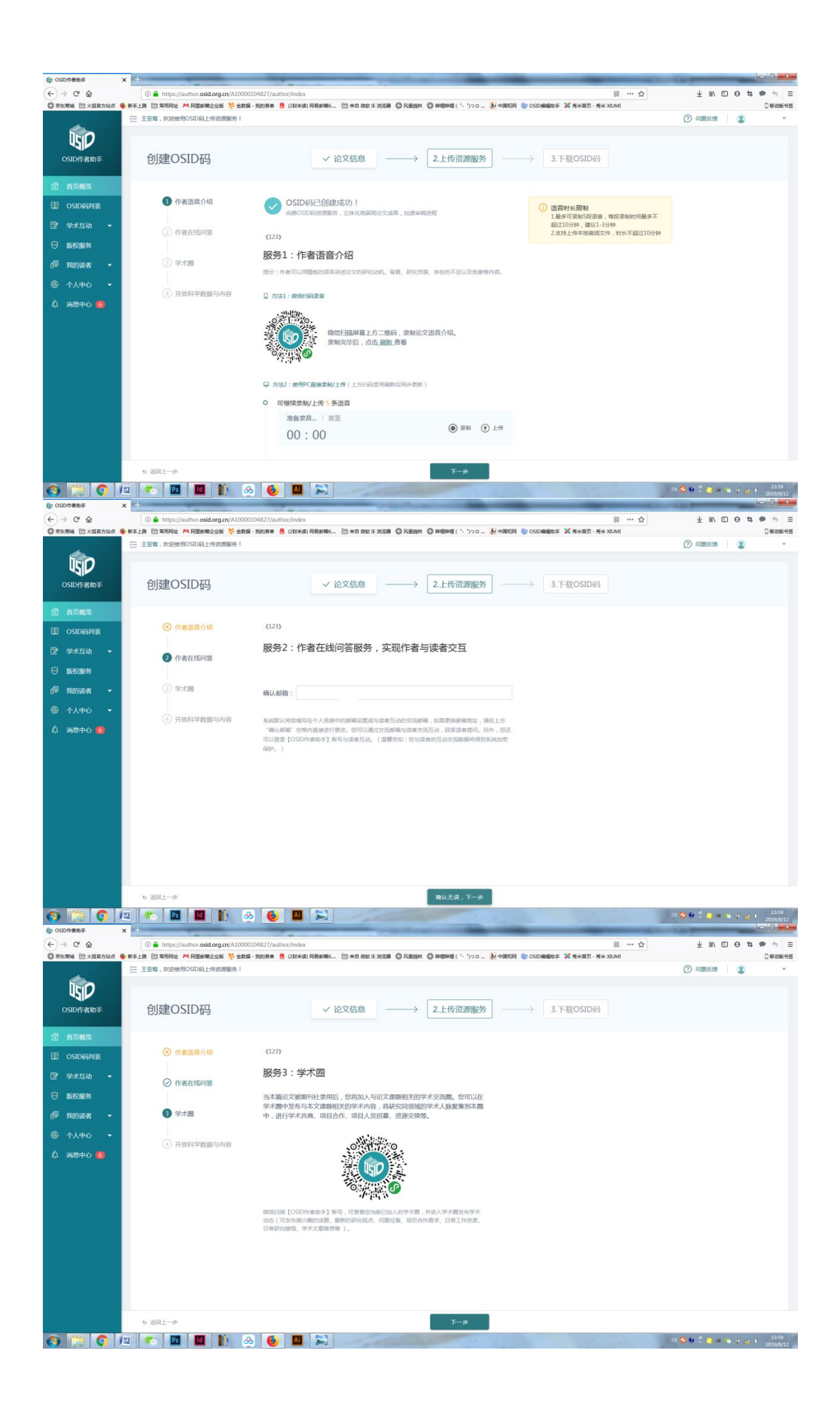

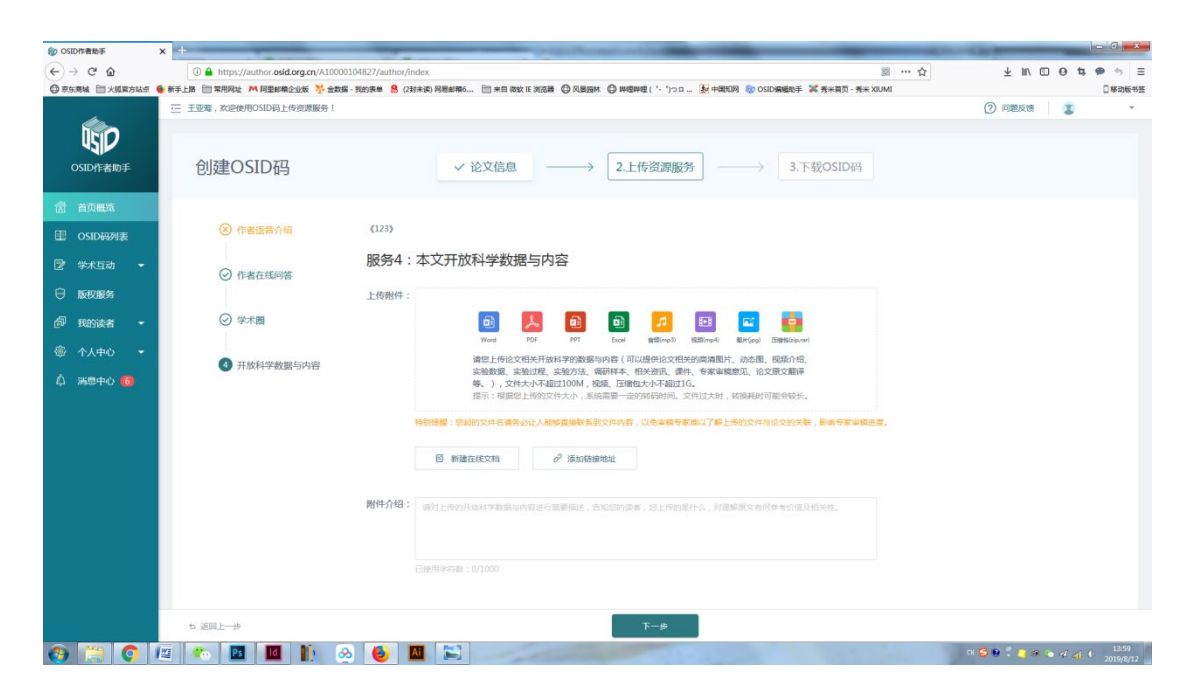

2.2.4 完成创建,下载 OSID 码并在投稿时将其作为附件上传至投稿系统。

| (D) OSID作者助手    | × +                                               | and the second second sec |                                         |
|-----------------|---------------------------------------------------|----------------------------------------------------------------------------------------------------|-----------------------------------------|
| (←) → @ @       | (1) A https://author.osid.org.cn/A10000104827/aut | or/index 📓 🚥 🏠                                                                                                    | ± IN © ⊖ t, ⊕ ∿ ≡                       |
| ◎ 奈东南城 🗎 火狐窝方站点 | 😉 新手上路 🛅 常用网站 M 阿里邮箱企业版 🔆 金数据 - 我的表单 🚦            | (23) 未満) 同局創稿6 🛅 未目 微软 TE 浏览局 🖨 同島岡林 🚭 映極呼煙 ( '・')つロ 😥 中国和同 🌚 OSID編編約手 💥 秀米首页 - 秀米 XIUMI                                                                                                    | □ 移动板书签                                 |
|                 | 三 王亚莺,欢迎使用OSID码上传资源服务!                            |                                                                                                    | (?) IIII (III ) · ·                     |
| USID作者助手        | 创建OSID码                                           | ✓ 论文信息 → 2.上传资源服务 → 3.下税OSID网                                                                                                    |                                         |
| 當 首页概题          |                                                   |                                                                                                    |                                         |
| III OSID码列表     | (123)                                             |                                                                                                    |                                         |
| 😰 学术互动 👻        | ○ 作素在詳認等                                          | 4: Z ×                                                                                                    |                                         |
| ⊖ 版权服务          | 上传到                                               | ♥::                                                                                                    |                                         |
| 🗗 我的读者 🔹        | ⊘ 学术圈                                             |                                                                                                    |                                         |
| 令人中心 *          | A 开放科学数据与内容                                       | スロット Elfittionan<br>作者: 認識の格。                                                                                                    |                                         |
| 心 渦巻中心 🍘        | 2160m1 2 300m 21 332                              | 第2回第二<br>後小臣之后道本信息万法得役,如用得改造臣父母改中遇、多法令<br>在48小时之为讨您的中原担行审戒,为意思与导致正义,谓它努必<br>确认以上基本信息无须后进行遵交<br>会议的法案 影影专家本能出生。                                                                                                    |                                         |
|                 |                                                   | 相同建文                                                                                                    |                                         |
|                 | 附件介                                               | 2: autommutvakuvakuvakuvakuvakuva                                                                                                    |                                         |
|                 |                                                   |                                                                                                    |                                         |
|                 |                                                   |                                                                                                    |                                         |
|                 |                                                   |                                                                                                    |                                         |
|                 | も 差局上一歩                                           | <b>Γ−</b> #                                                                                                    |                                         |
| 🕘 📋 📀           | 🕮 🍖 🖪 🔟 🌆 ⊗ 🧕                                     |                                                                                                    | CK 🗲 🛛 🐔 🧧 🕫 🐨 🛷 ᆀ 🕕 13.59<br>2019/8/12 |

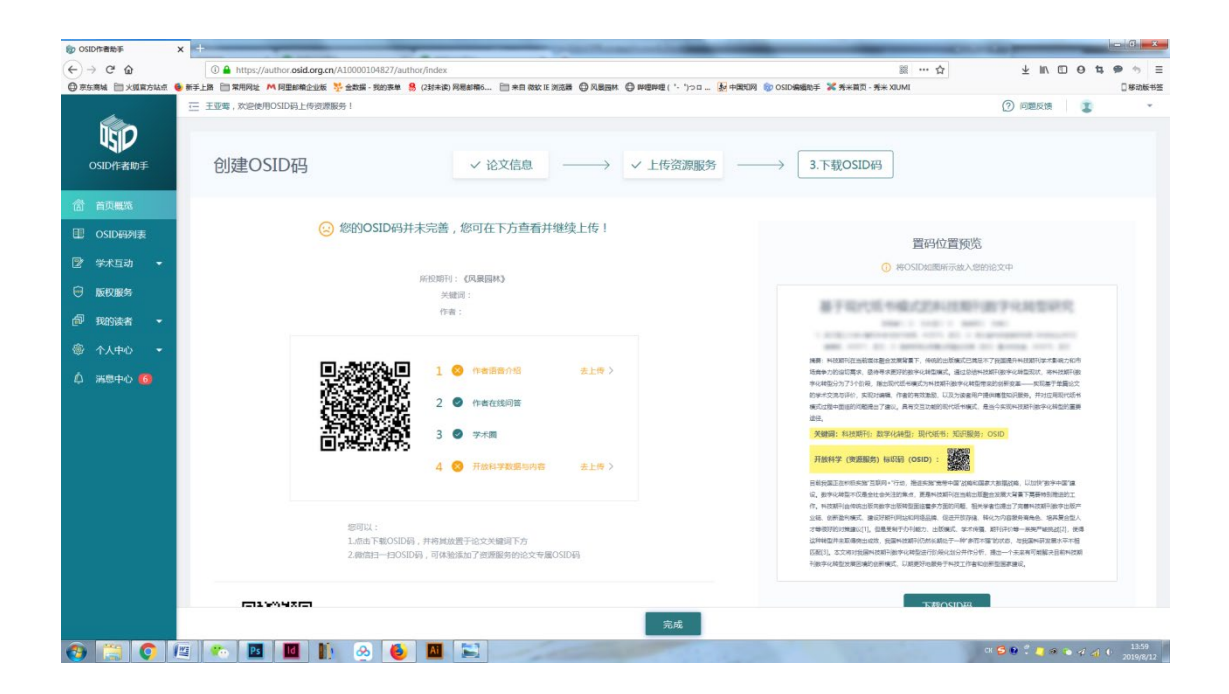